## Installation de MAMP

Rendez vous ici pour le télécharger : http://www.mamp.info/en/downloads/index.html

L'archive « MAMP\_MAMP\_PRO\_1.8.4.dmg.zip » se décompresse automatiquement en « MAMP\_MAMP\_PRO\_1.8.4.dmg ».

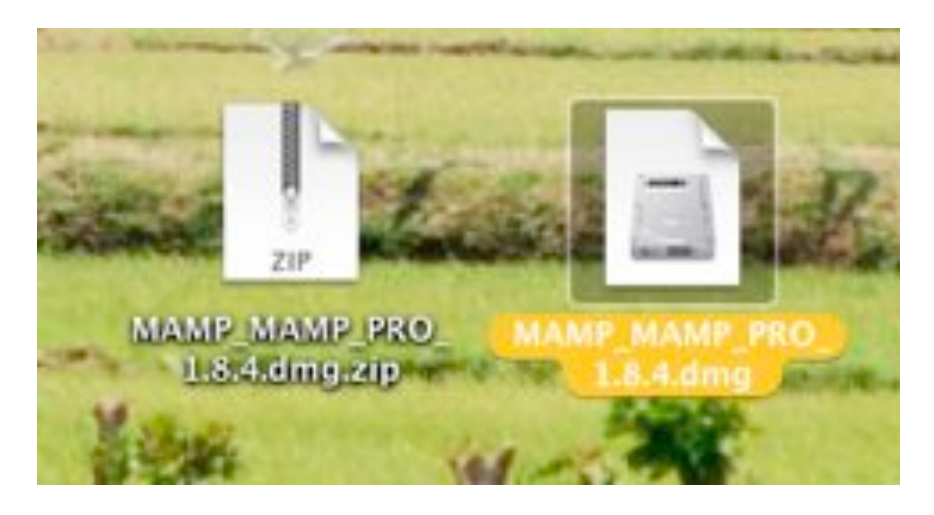

Double-cliquez sur « MAMP\_MAMP\_PRO\_1.8.4.dmg », puis, dans la fenêtre qui s'ouvre, cliquez sur « Agree » ; une autre fenêtre s'ouvre alors :

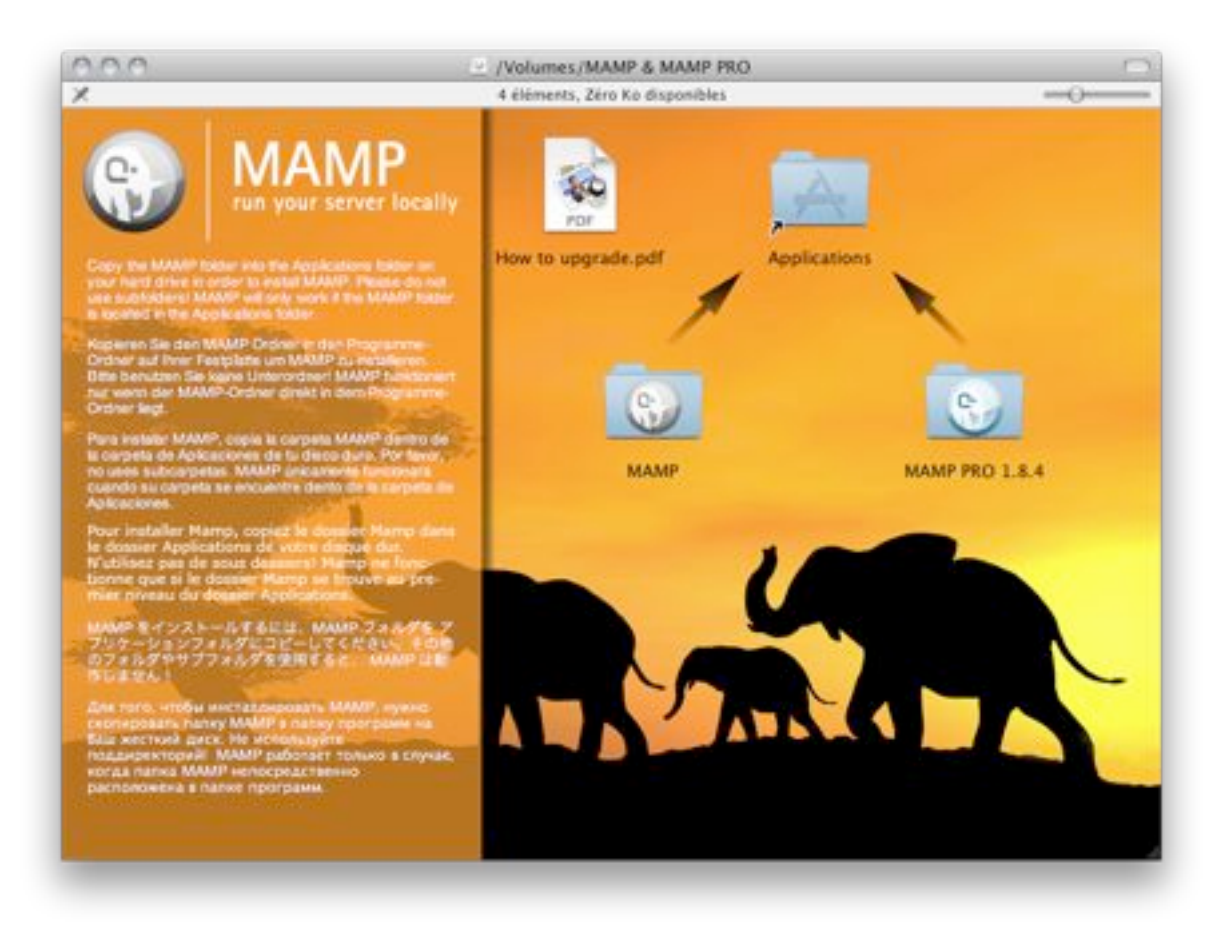

Faites glisser le dossier MAMP vers le dossier Applications (comme indiqué par la flèche)... Voilà, votre serveur est installé !

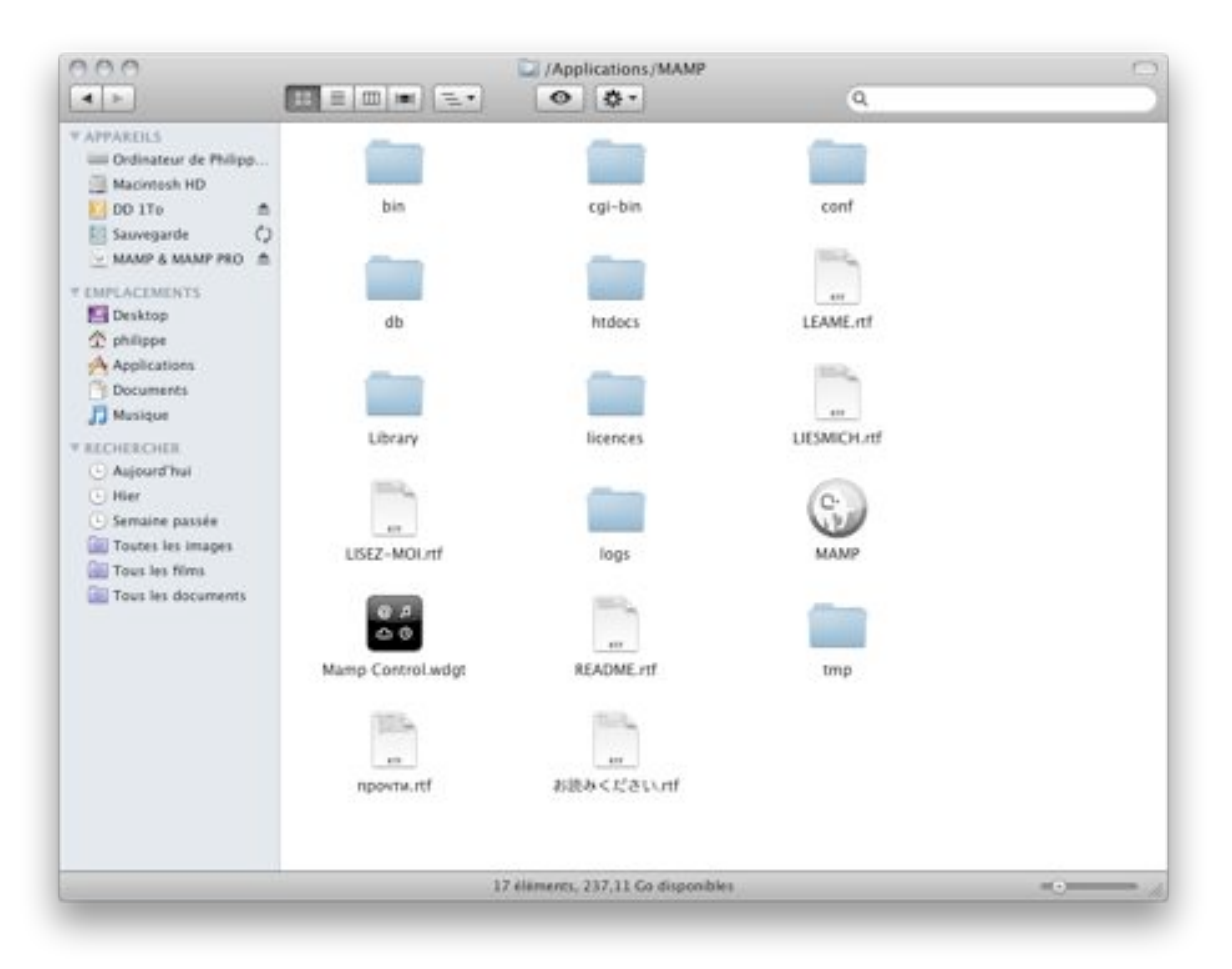

Pour un accès rapide au démarrage / arrêt du serveur, je vous recommande d'installer le Widget « Mamp Control.wdgt ». Avec Mac OS X Leopard ou Snow Leopard (10.5 et 10.6), un double-clic suffit ; avec une version antérieure (Tiger, 10.4), il faut déplacer manuellement ce widget dans le dossier « Widgets » du dossier « Bibliothèque » du dossier « Utilisateur ». Comme tous les autres widgets, il est accessible via la touche F12...

Il est temps d'installer Orchid-DB. Pour ce faire cliquez sur ce lien pour télécharger le fichier :

http://bbiais.free.fr/OrchidDBdemo/orchiddbv1.sql.zip

Enregistrez le fichier et double-cliquez le fichier « orchiddbv1.sql.zip » : un dossier est créé sur le bureau (« orchiddbv1.sql-1 »).

Il faut maintenant déplacer ce dossier dans le dossier « htdocs » du dossier « MAMP » que vous avez créé dans votre 'super dossier' « Applications ».

Courage car le plus difficile reste à venir !

Double-cliquez maintenant sur l'icône de MAMP dans le dossier « Applications/MAMP » Une fenêtre s'ouvre :

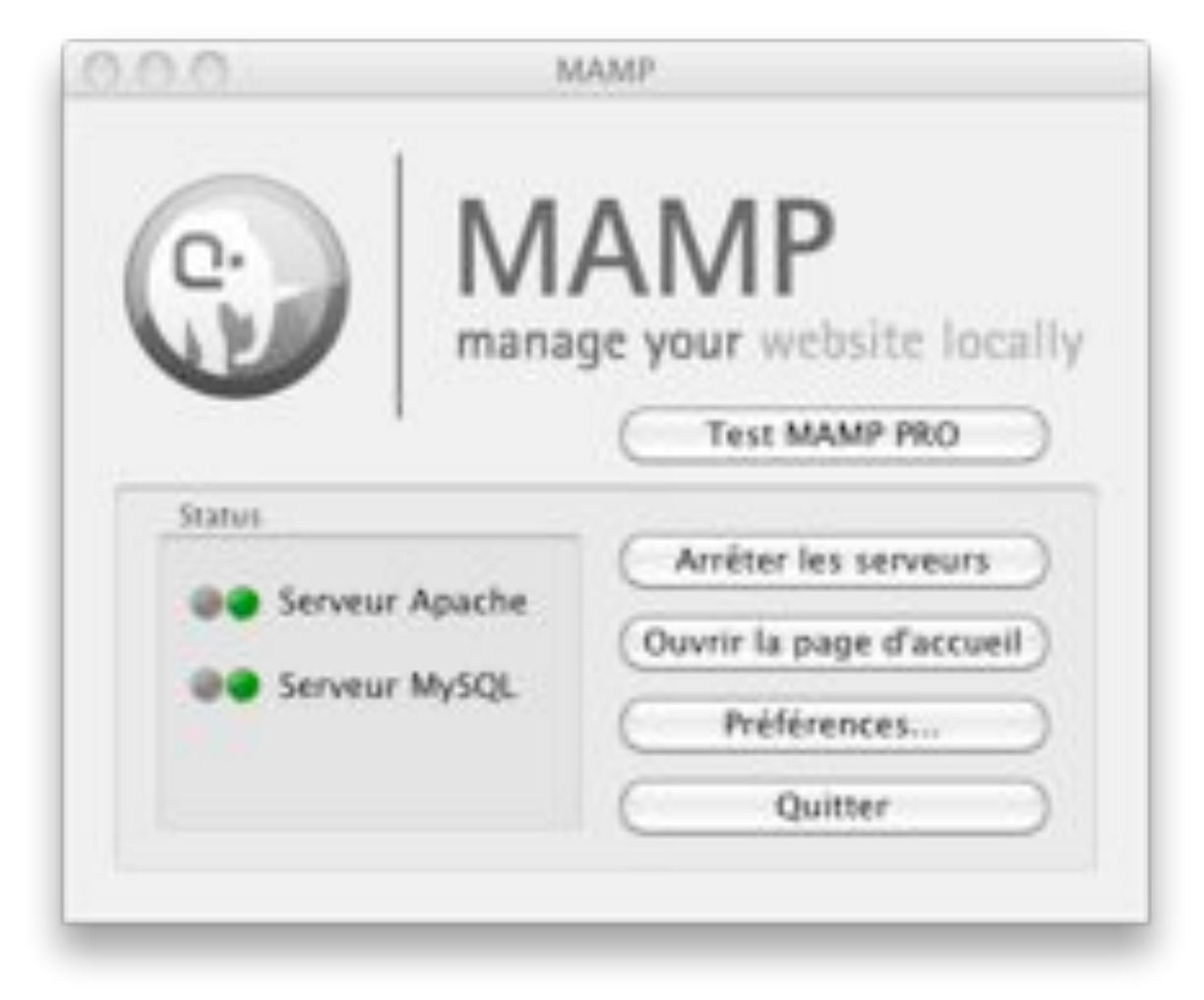

Cliquez sur « Démarrer les serveurs » s'ils ne se sont pas mis en route automatiquement, puis sur « Ouvrir la page d'accueil ».

| 0.                                                                                                    | Bienvenue dans MAMP                                                                                                    |                                         |
|----------------------------------------------------------------------------------------------------|----------------------------------------------------------------------------------------------------|-----------------------------------------|
| U                                                                                                    | Si vous pouvez voir cette page, MAMP est<br>installé sur votre Mac et tout fonctionne !                                                                                                    |                                         |
| PHP                                                                                                    |                                                                                                    |                                         |
| Pour afficher la cr                                                                                                    | onfiguration de PHP, vous pouvez examiner le résultat de phpinfo.                                                                                                    |                                         |
| MySQL                                                                                                    |                                                                                                    |                                         |
|                                                                                                    |                                                                                                    |                                         |
| La base de donné                                                                                                    | ées MySQL peut être administrée via phpMyAdmin.                                                                                                    |                                         |
| La base de donné<br>Pour vous connec<br>paramètres suiva                                                                                                    | ées MySQL peut être administrée via <u>phpMyAdmin</u> .<br>cter au serveur MySQL dans vos propres scripts PHP, utilisez les<br>ints:                                                                                                    | ι                                       |
| La base de donné<br>Pour vous connec<br>paramètres suiva<br>Hôte                                                                                                    | ées MySQL peut être administrée via <u>phpMyAdmin</u> .<br>eter au serveur MySQL dans vos propres scripts PHP, utilisez les<br>ints:<br>localhost                                                                                                    | L<br>3                                  |
| La base de donné<br>Pour vous connec<br>paramètres suiva<br>Hôte<br>Utilisateur                                                                                     | ées MySQL peut être administrée via <u>phpMyAdmin</u> .<br>eter au serveur MySQL dans vos propres scripts PHP, utilisez les<br>ints:<br>localhost<br>8889                                                                                                    | L<br>3                                  |
| La base de donné<br>Pour vous connec<br>paramètres suiva<br>Hôte<br>Utilisateur<br>User                                                                             | ées MySQL peut être administrée via <u>phpMyAdmin</u> .<br>eter au serveur MySQL dans vos propres scripts PHP, utilisez les<br>ints:<br>localhost<br>8889<br>root                                                                                                    | 1<br>8<br>8                             |
| La base de donné<br>Pour vous connec<br>paramètres suiva<br>Hôte<br>Utilisateur<br>User<br>Mot de passe                                                             | tes MySQL peut être administrée via <u>phpMyAdmin</u> .<br>ter au serveur MySQL dans vos propres scripts PHP, utilisez les<br>ints:<br>localhost<br>8889<br>root<br>root                                                                                                    | L<br>b<br>b<br>N                        |
| La base de donné<br>Pour vous connec<br>paramètres suiva<br>Hôte<br>Utilisateur<br>User<br>Mot de passe<br>Exemple:                                                 | tes MySQL peut être administrée via <u>phpMyAdmin</u> .<br>tter au serveur MySQL dans vos propres scripts PHP, utilisez les<br>ints:<br>localhost<br>8889<br>root<br>root                                                                                                    | 1<br>8<br>8<br>8<br>8<br>8              |
| La base de donné<br>Pour vous connec<br>paramètres suiva<br>Hôte<br>Utilisateur<br>User<br>Mot de passe<br>Exemple:<br>Slink = mysql.                               | tes MySQL peut être administrée via <u>phpMyAdmin</u> .<br>ter au serveur MySQL dans vos propres scripts PHP, utilisez les<br>nts:<br>localhost<br>8889<br>root<br>root<br>                                                                                                    |                                         |
| La base de donné<br>Pour vous connec<br>paramètres suiva<br>Hôte<br>Utilisateur<br>User<br>Mot de passe<br>Exemple:<br>Slink = mysql.<br>Du vous pouvez v           | tes MySQL peut être administrée via <u>phpMyAdmin</u> .<br>ter au serveur MySQL dans vos propres scripts PHP, utilisez les<br>nts:<br>localhost<br>8889<br>root<br>root<br>cornect('locolhost', 'root', 'root');<br>vous connecter à l'aide d'un socket UNIX:                                            | L a a a N A HI Vol                      |
| La base de donné<br>Pour vous connec<br>paramètres suiva<br>Hôte<br>Utilisateur<br>User<br>Mot de passe<br>Exemple:<br>Slink = mysql.<br>Du vous pouvez v<br>Socket | tes MySQL peut être administrée via <u>phpMyAdmin</u> .<br>ter au serveur MySQL dans vos propres scripts PHP, utilisez les<br>nts:<br>localhost<br>8889<br>root<br>root<br>cornect('locolhost', 'root', 'root');<br>vous connecter à l'aide d'un socket UNIX:<br>/Applications/MAMP/tmp/mysql/mysql.sock | L M M M M M M M M M M M M M M M M M M M |

Votre navigateur se charge et vous arrivez sur cette page :

Cliquez sur « phpMyAdmin » dans la barre d'onglets. Vous arrivez sur une nouvelle page comme ci-dessous :

| Start phpinfo phy                                                                               | pMyAdmin SQLiteManage                                                                                                    | FAQ                                     | Try MAMP PR  | 0                    |
|-------------------------------------------------------------------------------------------------|----------------------------------------------------------------------------------------------------|-----------------------------------------|--------------|----------------------|
| phpkilgiacimin<br>information_schema (28)<br>mysql (23)<br>seat<br>pisissez une base de données | Si localhost Actions MySQL localhost Créer une base de donne orchiddb Interface Changue - Language (): Thème / Style: Original Couleur au choix: (Réil) Taille du texte: 82% (4) | tes (t)<br>Français - Fre<br>nitialiser | Variables Mu | leux de caractères 👸 |

Dans la case « créer une base de données » indiquez « orchiddb » et, si ce n'est pas automatiquement fait, sélectionnez « utf8\_general\_ci » dans la case en dessous, à droite. Cliquez sur créer.

|                                              | Slart                      | phpinto               | phpMyAdmin                                         | SQLiteManager                                         | FAQ                    | Tay MA   | MP PRO        |           |        |
|----------------------------------------------|----------------------------|-----------------------|----------------------------------------------------|-------------------------------------------------------|------------------------|----------|---------------|-----------|--------|
| orchic                                       | hp MgJ<br>Base de d<br>Idb | Admin<br>DD<br>onnées | Si localhos<br>Structur<br>La bas<br>Centre second | t • St orchiddb<br>e SQL Prec<br>e de données orchidd | hercher<br>b a élé cri | BRequête | () Exporter   | Simporter | 20ptro |
| srchiddb (0)<br>Nucune table n'a été trouvée |                            | Aucune table          | n'a été trouvée dans                               | cette base                                            | i.                     |          |               |           |        |
| Jania Ce                                     | oe oese.                   |                       | Nom:                                               | ine nouvelle table si                                 | r la base              | Nom      | bre de champs |           |        |
|                                              |                            |                       |                                                    |                                                       |                        |          |               |           |        |

Un message vous indique que la base a été créée avec succès.

Cliquez maintenant sur l'onglet « importer » juste à droite de l'onglet « exporter »

Cliquez sur le bouton parcourir puis allez sélectionner le fichier orchiddbv1.sql dans le dossier « /Applications/MAMP/htdocs/orchiddbv1.sql ».

| 26.76.25                                                                                                    |                                                                                                    | File Uploa                                                                                                    | d |               |      |
|----------------------------------------------------------------------------------------------------|----------------------------------------------------------------------------------------------------|----------------------------------------------------------------------------------------------------|---|---------------|------|
| 4 ► 11 = 10                                                                                                    | 0 orchiddbv1.sql                                                                                                    | (*)                                                                                                    |   | ٩             |      |
| COLVICES  Condinateur d  Macintosh HD  DD 1To  Sauvegarde  MAMP A  PLACES  Desktop  philippe  Documents  Masique  SLARCH FOR  AcjourdThui  Hier  Semaine passée  Toutes les im  Tous les films Tous les doc  MEDIA | VIEX Prayer     Fip4Mac     Front Row     GimmeSomeTune     Viex Cal     Photo     Viex Cal     Photo     Viex Cal     Photo     Viex Cal     Viex Cal     V | bin<br>cgi-bin<br>conf<br>db<br>htdocs<br>LEAME.rtf<br>LUBRARY<br>licences<br>LUESMICH.rtf<br>LUSEZ-MOL.rtf<br>LUSEZ-MOL.rtf<br>LUSEZ-MOL.rtf<br>MAMP<br>README.rtf<br>tmp<br>mpomm.rtf<br>killeak.cf.dstv.rtf |   | Crchiddbv1.st | al . |

Puis ouvrir (Open) et « Exécuter » en bas à droite de l'écran.

| phpHyAdmin                              | gi localhost + @ test                                                                                                    |  |  |  |  |  |
|-----------------------------------------|----------------------------------------------------------------------------------------------------|--|--|--|--|--|
|                                         | *Operations *Privilèges *Supprimer                                                                                                    |  |  |  |  |  |
| test (0)<br>ucune table n'a été trouvée | Fichier à Importer<br>Emplacement du fichier texte /Applications/MAMP/htdocs Parcourir (Taille<br>maximum: 32 Mio)<br>Jeu de caractères du fichier: utf8                                                                                                    |  |  |  |  |  |
|                                         | Importation partielle<br>Permettre l'interruption de l'importation si la limite de temps est sur le point d'être atteinte.<br>Ceci pourrait aider à importer des fichiers volumineux, au détriment du respect des<br>transactions.<br>Nombre d'enregistrements (requêtes) à ignorer à partir du début<br>0                                                                                                    |  |  |  |  |  |
|                                         | Format du fichier d'importation  SQL  Options  Mode de compatibilité SQL  NONE  NONE  None  None None |  |  |  |  |  |
|                                         | Exécuter                                                                                                    |  |  |  |  |  |

|                                 | Structure SQL PRechercher @Requete SExporter Mimporter SOpérations Privilège                                                                                                    |  |  |  |  |  |  |  |  |  |  |  |
|---------------------------------|----------------------------------------------------------------------------------------------------|--|--|--|--|--|--|--|--|--|--|--|
|                                 | Umportation s'est terminée avec succès, 14 requêtes exécutées.                                                                                                    |  |  |  |  |  |  |  |  |  |  |  |
| Base de données<br>orchiddb (7) | phylipyldnin 50L Dump version 3.2.5.1 bttp://www.phpmydmin.nat bttp://www.phpmydmin.nat berveurr localhost Gendred Le : Mar 29 blocenbre 2009 à 18:25 Version de PHP: 5.3.0 Fichier à Importer                                                              |  |  |  |  |  |  |  |  |  |  |  |
|                                 | Importation partielle  Permettre l'interruption de l'importation si la limite de temps est sur le point d'être atteinte. Ceci pourrait aider à impo<br>Nombre d'enregistrements (requêtes) à ignorer à partir du début 0  - Format du fichier d'importation |  |  |  |  |  |  |  |  |  |  |  |
|                                 | Options Options Mode de compatibilité SQL O NONE O NONE O NONE O NONE O O NONE O O O O                                                                                                    |  |  |  |  |  |  |  |  |  |  |  |

Un message vous indique alors que l'importation de la base s'est déroulée correctement. C'EST FINI !!! Félicitations vous venez d'installer votre première base de donnée MySQL Si vous cliquez sur orchiddb vous verrez la structure de la base comme ci dessous :

| CADEGO TO DER                                                                                                    | d See                                                                    | aches 750L / Rechardes |     |     | 1.6 | Billequits Billeportur |    | Bituporter Moperations |                   | ghPoloillèges |                  | 2CSupplement |       |     |
|----------------------------------------------------------------------------------------------------|--------------------------------------------------------------------------|------------------------|-----|-----|-----|------------------------|----|------------------------|-------------------|---------------|------------------|--------------|-------|-----|
| [75][67][68][68]                                                                                                    | 1                                                                        | lable +                |     |     | Act | ion .                  |    |                        | Enregistrements * | Type          | Interchassement. | Talle        | Perte |     |
| Base de dormées                                                                                                    | D **                                                                     | venezient.             | 10. | đ   | 12  | H                      | Π. | ×                      | 20                | MyISAM        | utB_general_ci   | 4.2 240      | -     |     |
| chedde (i)                                                                                                    | 0 9                                                                      | ence.                  | 100 | 12  | 122 | H.                     | T. | ×                      | 17                | MYEAM         | ut0_penerai_ci   | 0,1 Max      | -     |     |
| NHR (7)                                                                                                    | 🖂 in                                                                     | nage                   | 12  | 6   | 12  | H                      |    | ×                      | 185               | NyISAM        | ut0_ganaral_ci   | 30,7 Ris     | -     |     |
| and the second second se | D 14                                                                     | latte                  | 12  | d   | 120 | H                      |    | ×                      | 104               | MyISAM        | uf8_peranal_cl   | 27,1 210     |       | 1 C |
| perce.                                                                                                    | D P                                                                      | reducteur              | 12  | d.  | 12  | 3H                     |    | ×                      | 19                | MyISAM        | ur8_general_ci   | 4,8 221      |       |     |
| mage<br>pixele                                                                                                    | 0 44                                                                     | 100                    | 菜   | di. | 122 | 14                     | T. | ×                      | ŧ                 | MyrSAM        | ut6_general_ci   | 2.3. Man     |       |     |
| produtinar<br>anna                                                                                                    | [] w                                                                     | HIS .                  | 12  | đ   | 52  | H                      |    | ×                      |                   | MYSAM         | ut0_peneral_ci   | 4,1 814      |       |     |
| 001                                                                                                    | 1                                                                        | tabless                |     |     | See |                        |    |                        | 475               | MyCSAM        | uffi general ci  | 98.5 Kin     |       | ł., |
|                                                                                                    | Tout cocher / Tout décocher                                              |                        |     |     |     |                        | Pi | iur la r               | selection M       |               |                  |              |       |     |
|                                                                                                    | Verson imprimable 20 Dictormans de données      Orient Nordre de change: |                        |     |     |     |                        |    |                        |                   |               |                  |              |       |     |

## A ce point de l'installation, ne quittez pas votre navigateur web...

Avant de pouvoir lancer l'application, à cause d'une petite différence de fonctionnement entre MAMP (pour Mac OS X) et WAMP Server (pour Windows), il faut faire une petite modification dans un des fichier php.

Ouvrez le dossier « OrchidDB » (/Applications/MAMP/htdocs/orchiddbv1.sql/OrchidDB) et localisez le fichier « connexion.php ». Faite un clic droit (ou un ctrl + clic) sur le fichier et sélectionnez « Ouvrir avec → TextEdit ».

Vous obtenez ça :

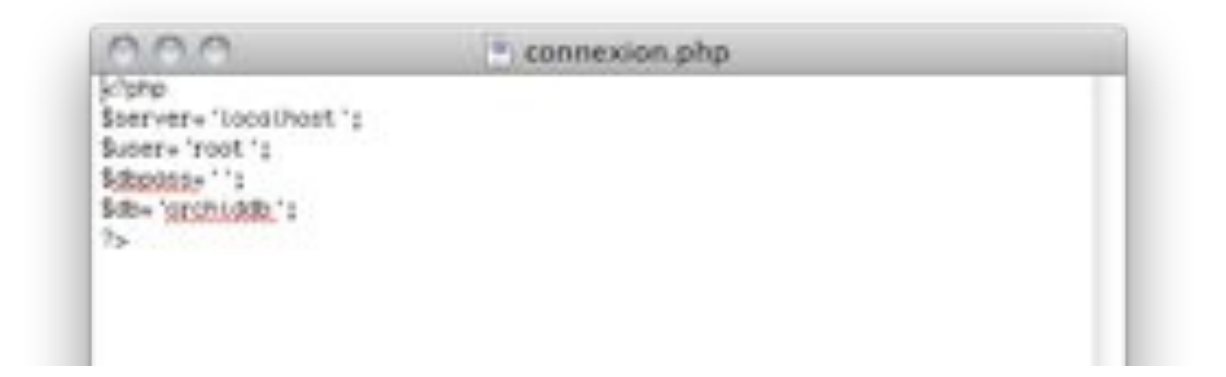

A la ligne 4 (\$dbpass=";) mettez « root » entre les crochets :

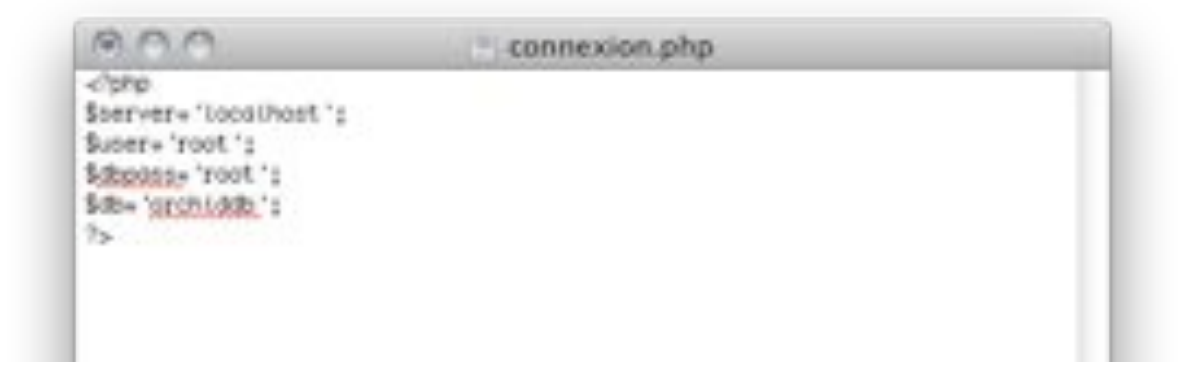

Quittez TextEdit en sauvegardant les modifications.

Il est temps maintenant de revenir à OrchidDB !

Dans la barre d'adresse de votre navigateur, supprimez tout ce qui est à droite de <u>http://localhost:8888/</u> et validez l'url...

Vous obtenez ceci :

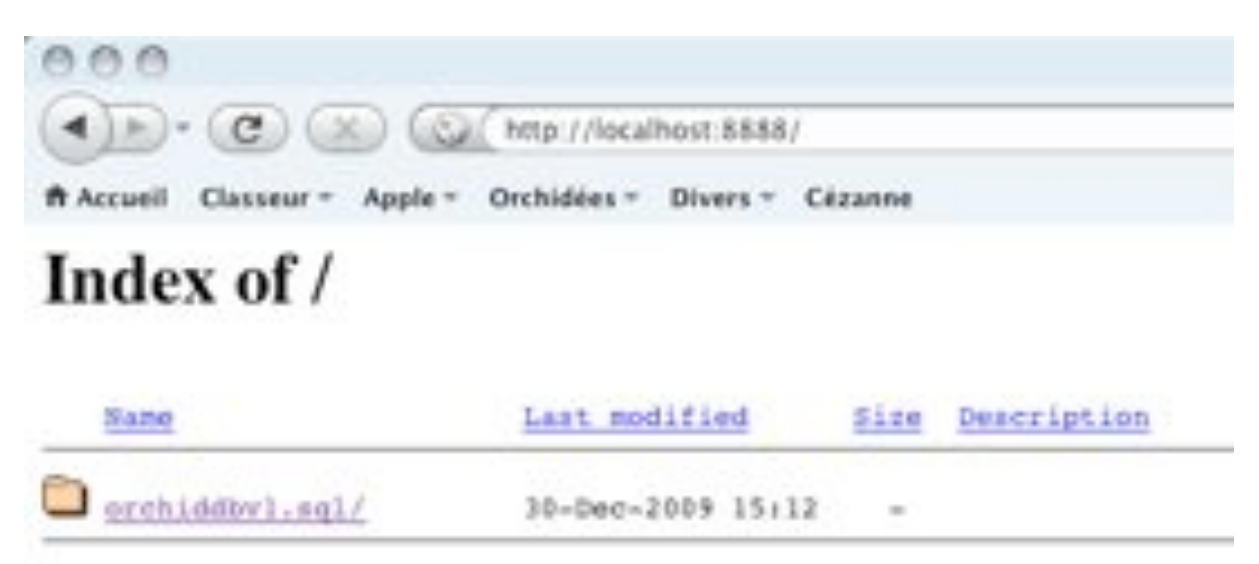

Apache/2/0.63 (Unix) PHP/5.2.11 DAV/2 Server at localhost Port 8888

Cliquez sur « orchidddbv1.sql »...

## Index of /orchiddbv1.sql

|   | Name             | Last modified     | Size Description |  |  |
|---|------------------|-------------------|------------------|--|--|
| 2 | Parent Directory |                   | -                |  |  |
|   | OrchidDb/        | 29-Dec-2009 17:11 |                  |  |  |
| ? | orchiddbv1.sq1   | 29-Dec-2009 18:25 | 4.3K             |  |  |

Apache/2.0.63 (Unix) PHP/5.2.11 DAV/2 Server at localhost Port 8888

...puis sur « OrchidDB ».

Miracle ! Ça y est, vous y êtes !!

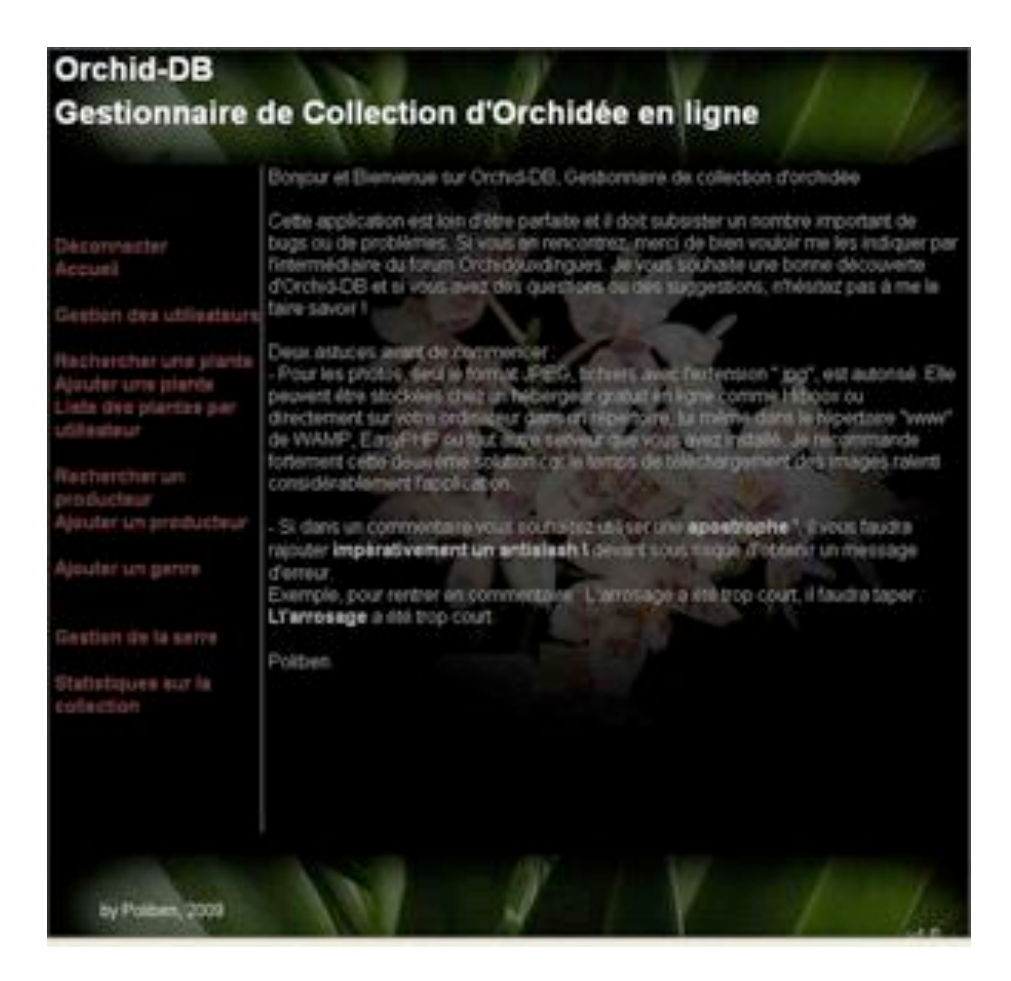

Pour lancer l'application directement depuis votre navigateur (MAMP étant démarré au préalable) il suffit de renter l'adresse suivante : http://localhost:8888/orchiddbv1.sql/OrchidDB/

Vous pouvez également (c'est fortement recommandé) ajouter un marque-page, ainsi pour lancer Orchid-DB, vous n'aurez qu'à **exécuter MAMP** puis **lancer votre navigateur** et aller sur le marque page.

Voilà, j'espère que l'installation ne vous a pas paru trop difficile. N'hésitez pas à contacter Poliben pour les problèmes liés à l'application elle-même, ou Philippe13 pour les problèmes spécifiques à l'installation sous Mac OS X, sur le forum via le sujet dédié à Orchid-DB.